# okisigning

| signing    |                                                       |                  |          |                  |              |               |                 |       | Second Balance of                                                                                                    | 0 0             | a.   |
|------------|-------------------------------------------------------|------------------|----------|------------------|--------------|---------------|-----------------|-------|----------------------------------------------------------------------------------------------------|-----------------|------|
| • 193.00   |                                                       |                  |          |                  |              |               |                 |       |                                                                                                    |                 |      |
|            |                                                       |                  |          |                  |              |               |                 | -     |                                                                                                    |                 |      |
| Search.    | Files v Option v                                      |                  |          |                  |              |               |                 | patte | pring Jasenstaning Millionevalues.                                                                                                    | (and succession | 11   |
| Date +     | Request (                                             | Sex 1            | Action 1 | n/1              | Not action 1 | For 1         | Deadles 1       | •     |                                                                                                    | THERE           | 14   |
| 1. No.     | - Jaanskaning WB Innexadione 8.1                      | Non-specific     | Spel     | DekKopen         | - Rep-       | her sambula   | Serveriae 14.00 |       | and the second second sec                                                                                                    |                 |      |
| 3aby 2016  | * TME12983, Publicatio, Broking.com, 2022, definition | 585 Augusta      | Approval | Edwin de Persy-  | Page         |               | 144.882         |       |                                                                                                    |                 | 12.0 |
| 11-43-2622 | * 8 3021 K.D.L. Janama & G.F. Janama-de Kaninch       | Tax electronics  | Sput     | 64 deseals.      | Page         |               | 1949-2022       |       | English and a state of the second state of the                                                                                                    | in the          | /    |
|            | · Jaamstaning Will inscutions B.X.                    | Non-specific     | Set      | Anton Varbergen  | Says .       | Drik Konjiani | Tenance 1610    |       | -                                                                                                    |                 |      |
|            | Jasmohaning MB Innovations 8.1                        | Non-specific     | Evenel   | Actor Vallarger  | Auge         |               | ****            | •     | Bapel                                                                                                    |                 |      |
| ****       | # 08-00 2022 WZ International                         | will declaration | Speed    | Win-Just         | Parps        |               | 14.40.0002      |       | and the second second se                                                                                                    |                 |      |
| 65-2017    | • OR GO JUST WZ International                         | VE declaration   | Squad    | Artur Verbergen  | Sign.        | Win Just      | Renampe 16.00   |       |                                                                                                    | 10.             |      |
| 2-02-0102  | Optimitelinentiging SMR Association                   | Non-specific     | Purget   | Tart van Bothurs | Deteter      |               | 16-03-2022      |       | Proncipal elohament - summary                                                                                                    |                 |      |
| 10-40-2922 | Report SBR Accountants                                | Non-specific     | Falled   |                  | Purge        |               | 09-00-2022      |       | Lagal antig name<br>MB interation Ex.                                                                                                    |                 |      |
| 37-62-8942 | * 08-52 202 1895 NV                                   | Non-specific     | Purged   |                  | Owlate       |               | 11-00-0102      |       | Larged and groups described on a finite sector of the sector of the sect |                 |      |
|            |                                                       |                  |          |                  |              |               | Peripa          |       | Even Hacep<br>Direct datas                                                                                                    |                 |      |
|            |                                                       |                  |          | The boost boost  |              |               |                 |       | Und deter<br>B-O-2425                                                                                                    |                 |      |
|            |                                                       |                  |          |                  |              |               |                 |       | tan ian kuhuti                                                                                                    |                 |      |

### Hoe onderteken ik digitaal een document?

Je hebt van een contactpersoon het verzoek gekregen om een document digitaal te ondertekenen. Maar hoe doe je dat via PKIsigning? Met een aantal klikken loop je door alle stappen heen en heb je in no-time het document ondertekend.

#### Verzoek

- Per email ontvang je een ondertekenverzoek.
- Ga naar het verzoek en klik op Ga naar verzoek of kopieer de URL in een browser.

## **STAP**

**STAP** 

#### Identiteit

- Identiteit bevestigen kan via WhatsApp of via SMS.
- WhatsApp: Scan de QR-code met je mobiele telefoon.
- 5MS: klik dan op de button **Stuur code**. Je ontvangt een SMS cod Voer deze in en klik op Ga Verder.

#### STAP

STAP

#### Controle

- Na de authenticatie verschijnt er het volgende op je scherm: Goedemiddag [naam ontvanger] Controleer en voltooi de volgende inhoud en acties voor de genoemde datum.
- Klik op Gaverder.

#### Ondertekenen

- Controleer het document op inhoud.
- Klik op Start.
- Een verzoek kan meerdere documenten bevatten.
- Klik op **Ondertekenen**. Kies voor 1 van de opties.
- Daarna klik je op **Nu ondertekenen**.

### STAP

#### Verzoek afwijzen?

- Klik rechts bovenin op de drie streepjes en kies Verzoek afwijzen.
- Hiermee wordt dit verzoek definitief afgewezen en ontvangt de afzender een bericht van de afwijzing.
- Geef altijd een reden op voor de afwijzing.
- Klik daarna op de rode knop **Nu afwijzen**.

## STAP

#### Document downloaden?

- Het document is ondertekend en je kunt het direct Downloaden.
- Je kunt het document ook downloaden vanuit de mail die je

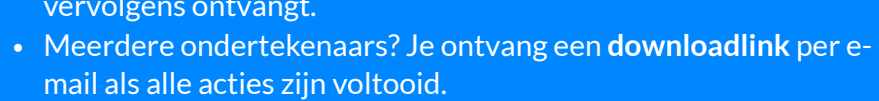